#### Accessing the Larimer County Learning Center

1. Using Google, log in automatically via the link on the bboard or through the Google Chrome Desktop icon.

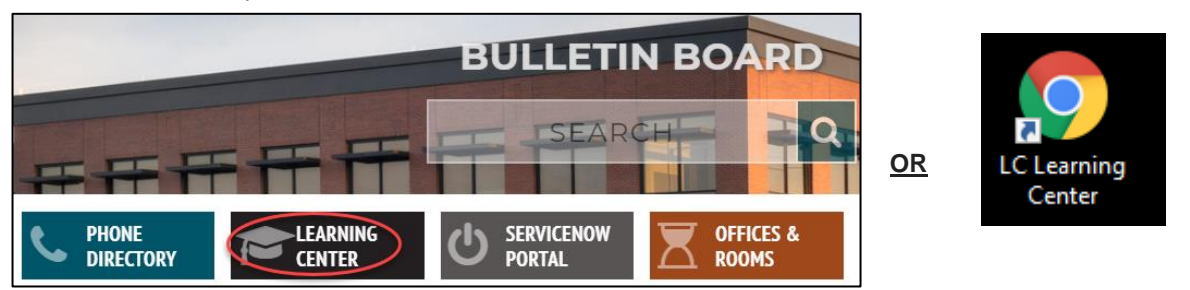

 Please email <u>lctraining@larimer.org</u> if you have difficulties accessing the LC Learning Center. If you are a temporary/seasonal employee, you may not be set up with Okta, so you will have to manually log in to the LC Learning Center at <u>https://larimer.myabsorb.com</u> and use your log in credentials from your enrollment email. Please email <u>LCTraining@co.larimer.co.us</u> if you are still experiencing log in difficulties and we will assist you as quickly as possible.

#### **Step by Step Instructions for Compliance Training**

Please note: There might be slight variances in the titles based on compliance course bundle and year.

1. Access the training in which you are enrolled. The quickest way to access your enrollment is to find it under "Mandatory Courses" on your dashboard and click "Start" to access the content.

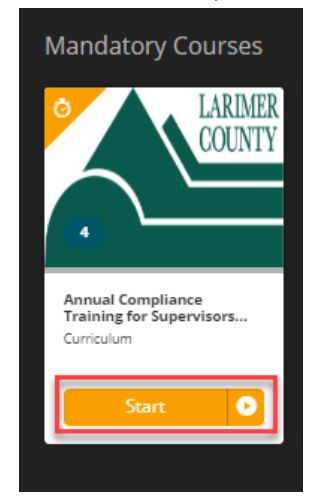

2. Click "Enroll" next to EEO Made Simple and then "Start"

| EEO Made Simple (2019) | Online Course | Enroll |
|------------------------|---------------|--------|
| EEO Made Simple (2019) | Online Course | Start  |

3. Click "Start" next to the video, press the play button to watch the content, then the "Next Activity" button next to the quiz to take the 10 question quiz. You can either click "Next Activity" to be taken directly to the quiz.

| EEO Made Simple                                                                            |             | 2 Lesson(s)     |
|--------------------------------------------------------------------------------------------|-------------|-----------------|
| EEO Made Simple Video                                                                      |             | Start           |
| Status: Not Started<br>Please watch this 10 1/2 minute video.                              |             |                 |
| EEO Made Simple Post Test                                                                  |             | Start           |
| Status: Not Started<br>Please take this 10 question quiz. You must receive an 80% to pass. | Attempts: 0 | Max Attempts: 5 |

| Activity Complete                         |
|-------------------------------------------|
| You have completed 0% of this course.     |
| Next Lesson:<br>EEO Made Simple Post Test |
| Next Activity                             |
| Close Activity                            |

4. Once you complete the quiz and close the activity by clicking "Submit Exam", then "Continue", then "Close Activity". Next, click the back arrow above the Course Content – you are not complete yet, there are 4 more parts.

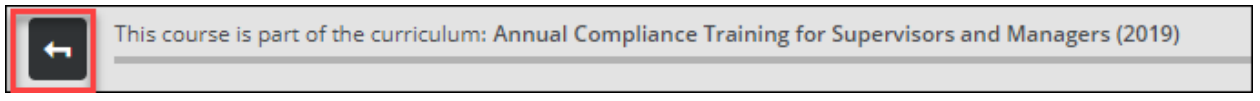

5. Click "Enroll" next to the Harassment Prevention content (either for Supervisors or for Nonsupervisors depending on your position), then click "Start".

| Harassment Prevention for<br>Supervisors and Managers          | Online Course | Enroll |
|----------------------------------------------------------------|---------------|--------|
| Harassment Prevention for Non-<br>Supervisory Employees (2019) | Online Course | Start  |

 Click "Start" next to the video, press the play button to watch the content, then the "Start" button next to the quiz to take the 10 question quiz. Click "Next Activity" to be taken directly to the quiz.

| Harassment Prevention for Non-Supervisory Employees |                                  | 2 Lesson(s      |
|-----------------------------------------------------|----------------------------------|-----------------|
| Harassment Prevention for                           | r Non-Supervisory Employees      | Start           |
| Status: Not Started                                 |                                  |                 |
| Harassment Prevention for                           | r Non-Supervisory Employees Quiz | Start           |
| Status: Not Started                                 | Attempts: 0                      | Max Attempts: 5 |

| Activity Complete                                                        |  |  |
|--------------------------------------------------------------------------|--|--|
| You have completed 0% of this course.                                    |  |  |
| Next Lesson:<br>Harassment Prevention for Non-Supervisory Employees Quiz |  |  |
| Next Activity                                                            |  |  |
| Close Activity                                                           |  |  |
|                                                                          |  |  |

 Once you complete the quiz and close the activity by clicking "Submit Exam", then "Continue", then "Close Activity". Next, click the back arrow above the Course Content – you are not complete yet, there are 3 more parts.

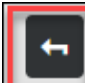

This course is part of the curriculum: Annual Compliance Training for Supervisors and Managers (2019)

8. Click "Enroll" next to Workplace Ethics Made Simple, then "Start".

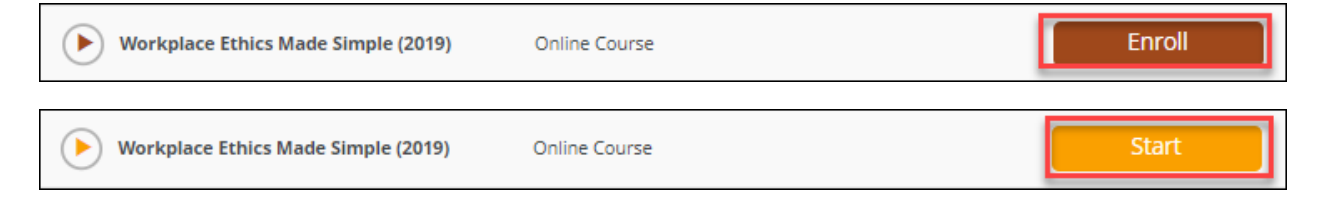

9. Click "Start" next to the video, press the play button to watch the content, then the "Start" button next to the quiz to take the 5 question quiz. Click "Next Activity" to be taken directly to the quiz.

| Chapter 1                         |             | 2 Lesson(s)     | Activity Complete                 |
|-----------------------------------|-------------|-----------------|-----------------------------------|
| Workplace Ethics Made Simple Vide | 20 (2019)   | Start           | You have completed 0% of this c   |
| Status: Not Started               |             |                 | Next Lesson:                      |
| Workplace Ethics Made Simple Qui  | z (2019)    | Start           | Workplace Ethics Made Simple Quiz |
| 0                                 |             |                 | Next Activity                     |
| Status: Not Started               | Attempts: 0 | Max Attempts: 5 | Close Activity                    |

 Once you complete the quiz and close the activity by clicking "Submit Exam", then "Continue", then "Close Activity". Next, click the back arrow above the Course Content – you are not complete yet, there are 2 more parts.

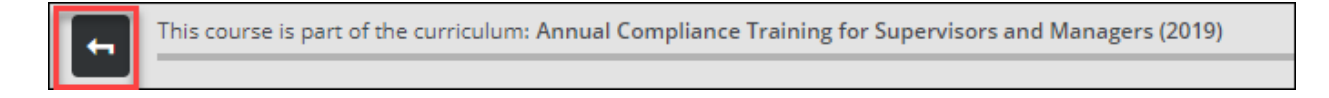

### 11. Click "Enroll" next to Americans with Disabilities Act, then "Start".

| Americans with<br>Disabilities Act (2020) | Online Course | Enroll |
|-------------------------------------------|---------------|--------|
|                                           |               |        |
| Americans with<br>Disabilities Act (2020) | Online Course | Start  |

12. Click "Start" next to the video, press the play button to watch the content, click the X in the upper right corner once the video ends, then "Start" button next to the quiz to take the 5 question quiz.

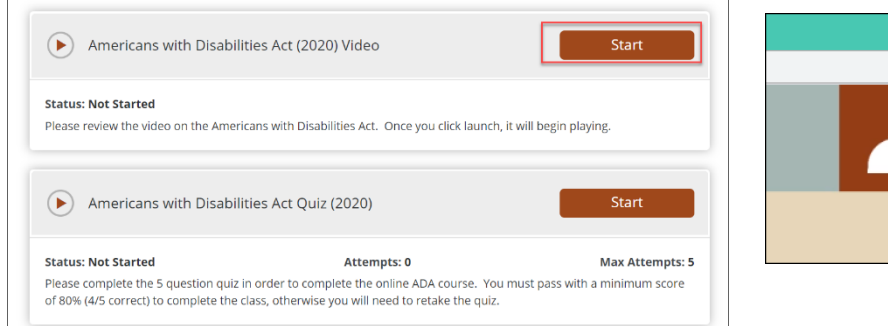

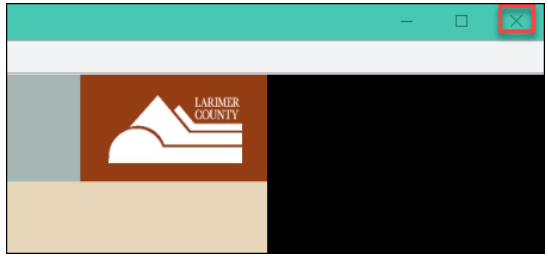

13. Once you complete the quiz and close the activity by clicking "Submit Exam", then "Continue", then "Close Activity". Next, click the back arrow above the Course Content – you are not complete yet, there is 1 more part.

| <b>E</b> | This course is part of the curriculum: Annual Compliance Training for Supervisors and Managers (2019) |
|----------|----------------------------------------------------------------------------------------------------|
|          |                                                                                                    |

## 14. Click "Enroll" next to the Legal Compliance Policy Review, then "Start".

| Legal Compliance Policy Review and<br>Acknowledgment (2019) | Online Course | Enroll |
|-------------------------------------------------------------|---------------|--------|
| Legal Compliance Policy Review and<br>Acknowledgment (2019) | Online Course | Start  |

15. Click on the link to the Human Resources Policy and Procedure 331.4.25A to review the Legal Compliance policy, then "Start" to access the acknowledgement.

| Policy Review and Acknow                                                                              | ledgement - 2019 Annual County Wide Complianc                               | e Start         |
|----------------------------------------------------------------------------------------------------|-----------------------------------------------------------------------------|-----------------|
| Status: Not Started<br>Please review <u>Human Resources Policy ar</u><br>to complete this assignment. | Attempts: 0<br>nd Procedure 331.4.25A on Legal Compliance. You will have to | Max Attempts: 5 |

16. Click on the link in the message to read over policy if you did not review it on the previous step, then click the blue "Proceed" button to acknowledge reading and understanding policy.

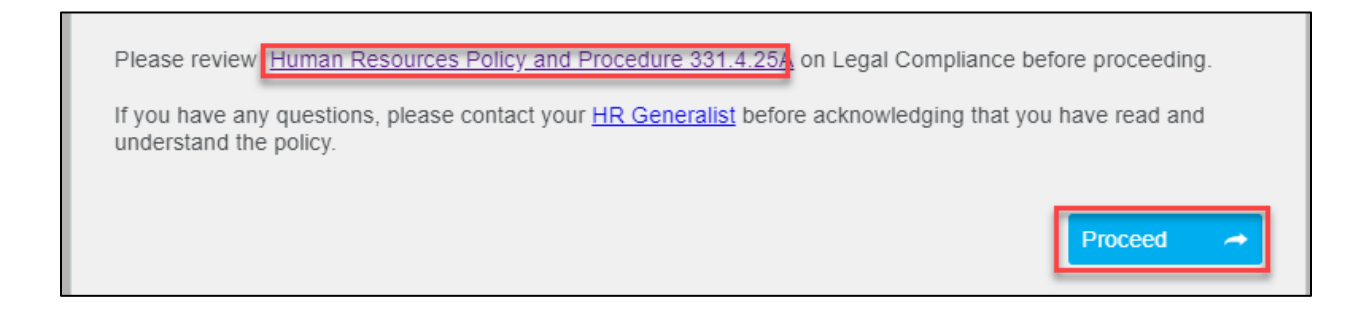

17. If you did not review the policy on the previous 2 steps, you may access the policy by clicking the "Open Attachment" link in the upper right corner. Next, select the appropriate radio button that you either read and understand the policy or that you have questions, will contact your generalist, and then re-access the policy acknowledgement, then click "Submit Response".

| Question 1                                                                                                    | Select the appropriate response |
|----------------------------------------------------------------------------------------------------|---------------------------------|
|                                                                                                    | Open Attachment 🔗               |
| I acknowledge that I read and understand the policy on Legal Compliance (Hur<br>and Procedure 331.4.25A).                            | man Resources Policy            |
| <ul> <li>By selecting this answer, I certify that I read and understand Human Resources Policy and Proced<br/>Compliance.</li> </ul> | ure 331.4.25A on Legal          |
| have questions and will contact my HR Generalist with Questions, then will re-access this acknow                                     | vledgement.                     |
| 1 of 1 Questions Remaining                                                                                                    | Submit Response 🗸               |

18. Once you complete the quiz and close the activity by clicking "Submit Exam", then "Continue", then "Close Activity". Next, click the back arrow above the Course Content – you are not complete yet, there are 2 more parts.

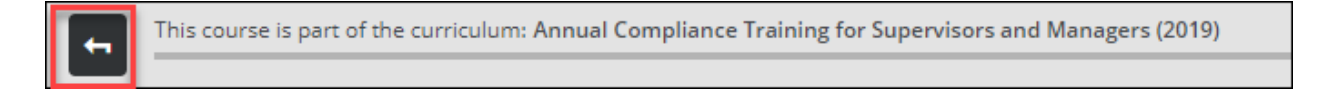

19. You will know you are complete because there will be green checkmarks next to all 4 parts of the training, the brown status bar above the training content will turn green with messaging stating you are complete, and you will receive a confirmation email. Additionally, the course will no longer be listed under "Mandatory Courses". If you have questions on your completion status, please email LCTraining@larimer.org.

|                                                                                                    |                      |                  | ९ 🜌 🙆 ☰                                |
|----------------------------------------------------------------------------------------------------|----------------------|------------------|----------------------------------------|
| Annual Compliance Training for Non-Superviso                                                                      | ory Employees (2020) |                  |                                        |
| Course Content                                                                                                    |                      |                  |                                        |
| Course Content                                                                                                    |                      | ≡                | Completed<br>5/5 Courses               |
| Annual Compliance Training for Non-Supervisory Employees (2020)<br>You must complete 5 of the following coursesp. |                      | 5 of 5 Course(s) | 100%                                   |
| EEO Made Simple (2020)                                                                                            | Online Course        | Completed        | Certificate                            |
| Harassment Prevention for Non-Supervisory Employees (2020)                                                        | Online Course        | Completed        |                                        |
| Workplace Ethics Made Simple (2020)                                                                               | Online Course        | Completed        |                                        |
| Americans with Disabilities Act (2020)                                                                            | Online Course        | Completed        | Annual Compliance Training for Non-S • |
| Legal Compliance Policy Review and Acknowledgment (2020)                                                          | Online Course        | Completed        |                                        |
|                                                                                                    |                      |                  | Credits                                |
|                                                                                                    |                      |                  | 1                                      |

## The video isn't launching or won't play

1. Make sure you are using Google Chrome of Firefox. If you are using either of those browsers and are still having issues, make sure your pop-ups are not disabled. If needed, here are instructions for allowing popups with <u>Chrome</u> and <u>Firefox</u>.

# <u>I am getting an error trying to access the LC Learning Center through the link in the email or the desktop icon.</u>

 The link on the bboard and the desktop shortcut both use Okta single sign on and will not work if you are on VPN or VDN. If you wish to log in through Okta, please go to <u>https://larimer.okta.com</u> and sign in with your active directory log in credentials. If you are a temporary/seasonal employee, you may not be set up with Okta, so you will have to manually log in to the LC Learning Center at <u>https://larimer.myabsorb.com</u> and use your log in credentials from your enrollment email. Please email <u>LCTraining@co.larimer.co.us</u> if you are still experiencing log in difficulties and we will assist you as quickly as possible.